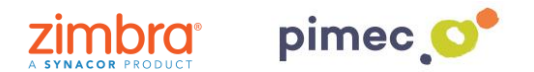

1. Per sincronitzar els nostres contactes amb **CardDAV-Sync** ens dirigirem primerament a Play Store per descarregar l'aplicació que ens permetrà fer-ho. Per a això podem obrir el següent **enllaç** o bé **buscar-la manualment**.

https://play.google.com/store/apps/details?id=org.dmfs.carddav.sync&hl=es

2. Per buscar-la manualment buscarem **Play Store** (representat amb un triangulo de colors) en nostre Smartphone i una vegada dins, en la barra de cerca, introduirem **carddav-sync free**. Premem sobre l'aplicació i **Instal-lar**.

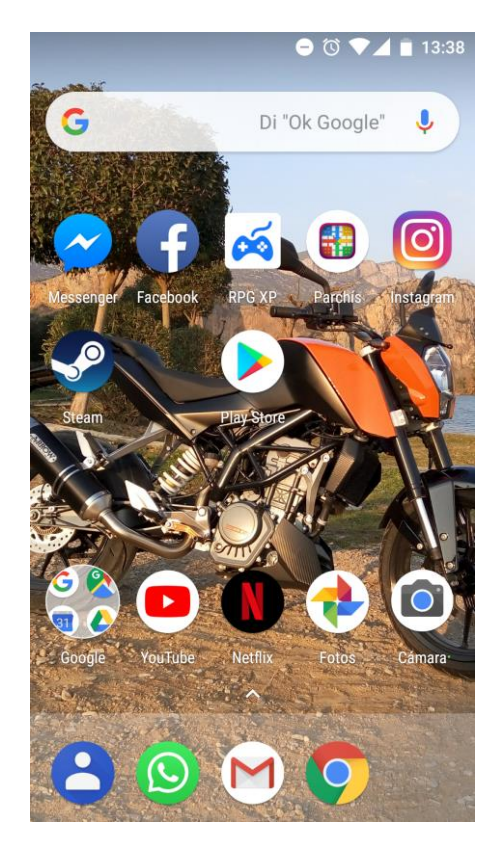

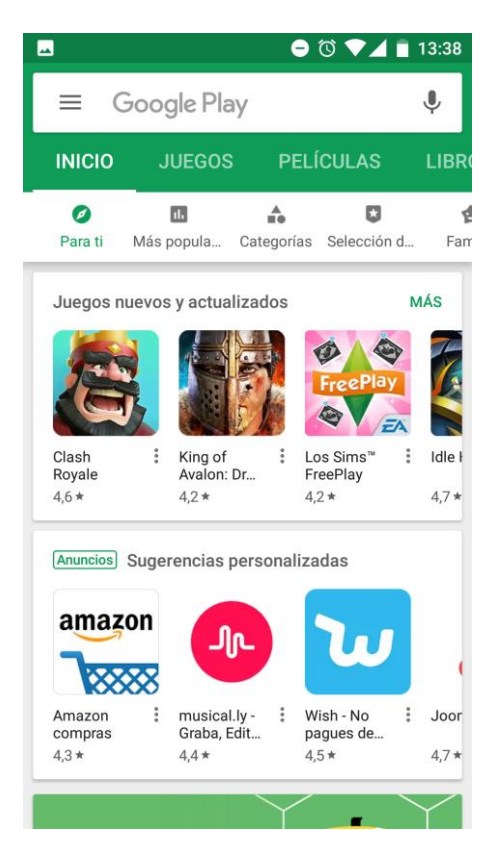

| Q     | "□" () ▼⊿                                        | 9:55 |
|-------|--------------------------------------------------|------|
| ← car | rddav-sync free                                  | Ļ    |
| 2     | CardDAV-Sync free<br>dmfs GmbH<br>4,3 *          | •    |
|       | Caldav Sync Free Beta<br>gege<br>3,6 *           | :    |
| 2 *   | JB Workaround CardDAV-Sync<br>dmfs GmbH<br>4,5 * | *    |
| c>    | Open Sync<br>Deepen Dhulla<br>3,7 *              | •    |
|       | JB Workaround CalDAV-Sync<br>dmfs GmbH<br>4,6 *  | *    |
|       | Sync Cloud Contacts on Android                   | •    |

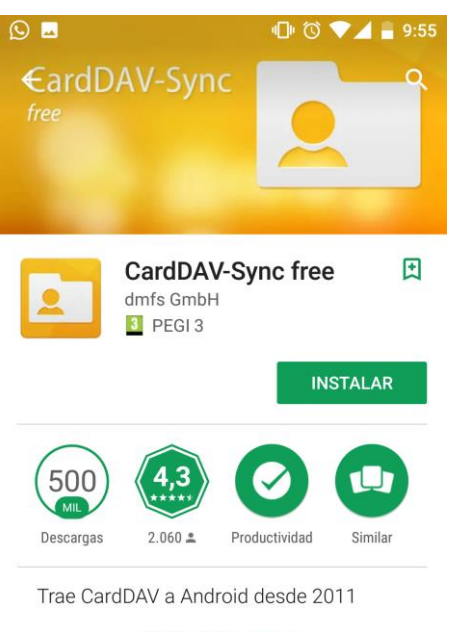

## MÁS INFORMACIÓN

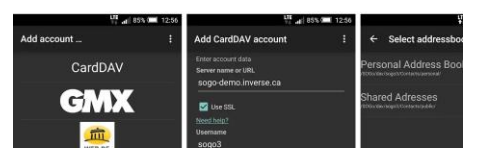

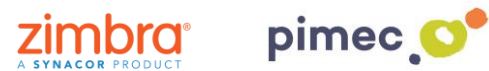

3. En aquest moment, ja tindrem instal·lada **CardDAV-Sync** en el nostre dispositiu. Per iniciar sessió en l'aplicació la buscarem en el menú del nostre dispositiu. Una vegada oberta ens apareixerà un **Ilistat** de diferents tipus de compte per afegir. Premerem en **CardDAV**.

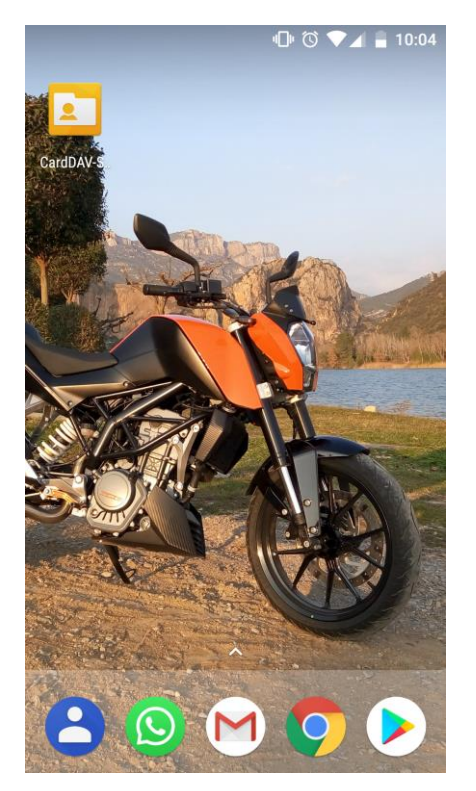

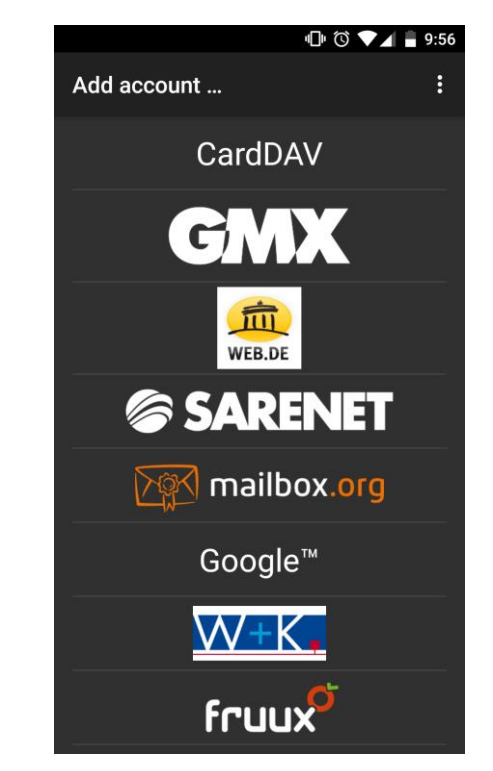

4. Seguidament ens apareixeran un llistat de camps a **emplenar**. En primer lloc, introduirem el **servidor (zimbra.pimec.net).** En segon lloc, marcarem l'opció Usi SSL. En tercer lloc, **l'adreça de correu**. Finalment, la **contrasenya**.

| لمد                                      | 响ऀ≎   | 11:56 |
|------------------------------------------|-------|-------|
| Add CardDAV accou                        | nt    | :     |
| Enter account data<br>Server name or URL |       |       |
| zimbra.pimec.net                         |       |       |
| <mark> </mark>                           |       |       |
| demo@zimbra.pimec                        | .net  |       |
| Password                                 |       |       |
| ·····                                    |       | Abc   |
| Client certificate                       |       |       |
| None                                     |       | ×     |
|                                          |       | _     |
|                                          |       |       |
|                                          |       |       |
| Privacy p                                | olicy |       |
|                                          | NEXT  |       |

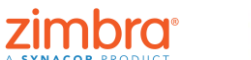

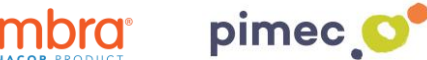

5. Continuarem amb Next i en la següent pantalla seleccionarem tot allò que vulguem sincronitzar. Introduirem un nom per diferenciar-ho d'altres comptes que tinguem en els nostres contactes, SENSE marcar l'opció "Sync from server to phone only" i finalitzarem el procés amb Finish.

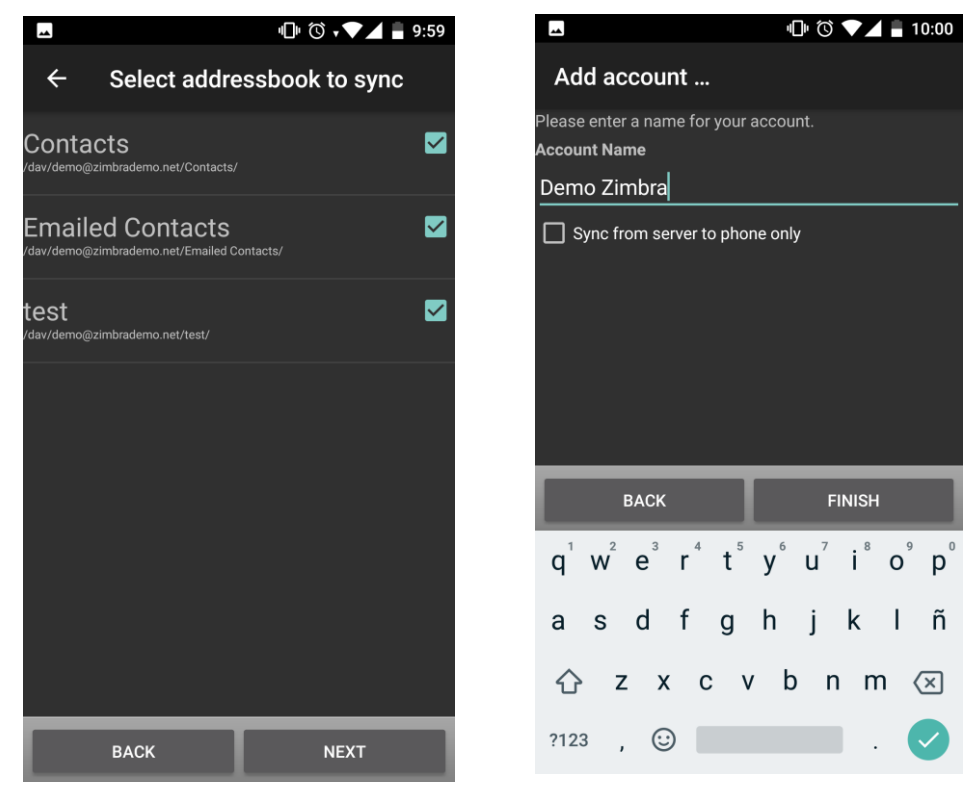

6. A continuació premerem **Done** i comprovarem que els contactes estan correctament sincronitzats. Per a això, seleccionarem el nostre compte en la pantalla que ens apareixerà. Seguidament ens dirigirem als tres punts situats a dalt a la dreta una vegada oberta l'aplicació i premerem Manage account. Una vegada fet això, ens assegurarem que l'opció de Contactes aquesta activada.

| <b>A</b>                                                                                                    | 唱 🛈 🔽 🛢 10:00 |                | 心 🖓 🗤 🗐 10                                                                                        | :01 🖂 |            | 🕩 🛈 🗸 🖌 🔒 10:01                  |
|----------------------------------------------------------------------------------------------------|---------------|----------------|---------------------------------------------------------------------------------------------------|-------|------------|----------------------------------|
| Next steps                                                                                                    | DONE          | Card           | DAV-Sync free                                                                                     | ÷     |            | Sync now                         |
| Congratulations                                                                                                    |               | Accour         | nts                                                                                               |       | Demo Zim   | Manage account                   |
| CardDAV-Sync free is now set up to sync                                                                                                    |               | ¢              | Demo Zimbra 🔅                                                                                     | Co    | ntactos    | Last synced Hace 0 minutos 10:01 |
| your contactos.                                                                                                    |               | +2             | Add account                                                                                       |       | test       | \$                               |
| Next steps                                                                                                    |               | -•             | Remove account                                                                                    |       | Contacts   | ÷                                |
| Edit account settings                                                                                                    |               |                |                                                                                                   |       | Contacto   |                                  |
| Customize account settings like the sync interval or<br>the one-way sync setting.<br>You can edit the account settings at any time, just by<br>launching CardDAV-Sync free. |               | Global options |                                                                                                   |       | Emailed Co | ntacts 🏟                         |
|                                                                                                    |               |                | <b>Device's date format</b><br>yyyy-mm-dd                                                         |       |            |                                  |
| Edit account settings now                                                                                                    |               |                | Dobug options                                                                                     |       |            |                                  |
| Done                                                                                                    | 9             | *              | These options are meant for debugging<br>purposes. Do not change them if everythin<br>works well. | ng    |            |                                  |
|                                                                                                    |               | <b>(</b> )     | About                                                                                             |       |            |                                  |
|                                                                                                    |               |                |                                                                                                   |       |            |                                  |
|                                                                                                    |               |                |                                                                                                   |       |            |                                  |

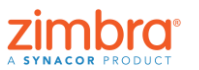

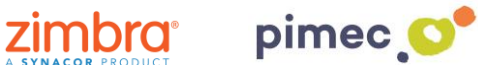

心 🛈 🕶 🖌 🛢 10:01

:

|             | 10:01 🛢 🗤 🕲 🖷  |       | ı∏ı (Ö <b>.</b>                                      |
|-------------|----------------|-------|------------------------------------------------------|
| ÷           | Sync now       | Sincr | onización                                            |
| Demo Zimb   | Manage account |       | Demo Zimbra<br><sub>CardDAV</sub>                    |
| test        |                |       | Contactos<br>Última sincronización: 28/6/18<br>10:01 |
| Contacts    | \$             |       |                                                      |
| Emailed Con | atacts 🌣       |       |                                                      |
|             |                |       |                                                      |
|             |                |       |                                                      |
|             |                |       |                                                      |
|             |                |       |                                                      |
|             |                |       |                                                      |
|             |                |       |                                                      |

7. Finalment ens dirigirem a la nostra aplicació de contactes predeterminada i observarem com s'han sincronitzat tots els nostres contactes.

|                   |                                           | 1 |   | 11:05 |
|-------------------|-------------------------------------------|---|---|-------|
|                   |                                           |   |   | :     |
|                   |                                           |   |   |       |
| CardDA<br>Contact | <b>V Address Book</b><br>ts (Demo Zimbra) |   | - |       |
| •                 | Todos los contactos                       |   |   |       |
| θ                 | Contactos                                 |   | 1 |       |
| ¢                 | Sugerencias                               |   |   |       |
| \$                | Ajustes                                   |   |   |       |
| ?                 | Ayuda y sugerencias                       |   |   |       |
| Política          | de Privacidad                             |   |   |       |
| Condici           | iones de Servicio                         |   |   |       |
|                   |                                           |   |   |       |
|                   |                                           |   |   | +     |
|                   |                                           |   |   |       |